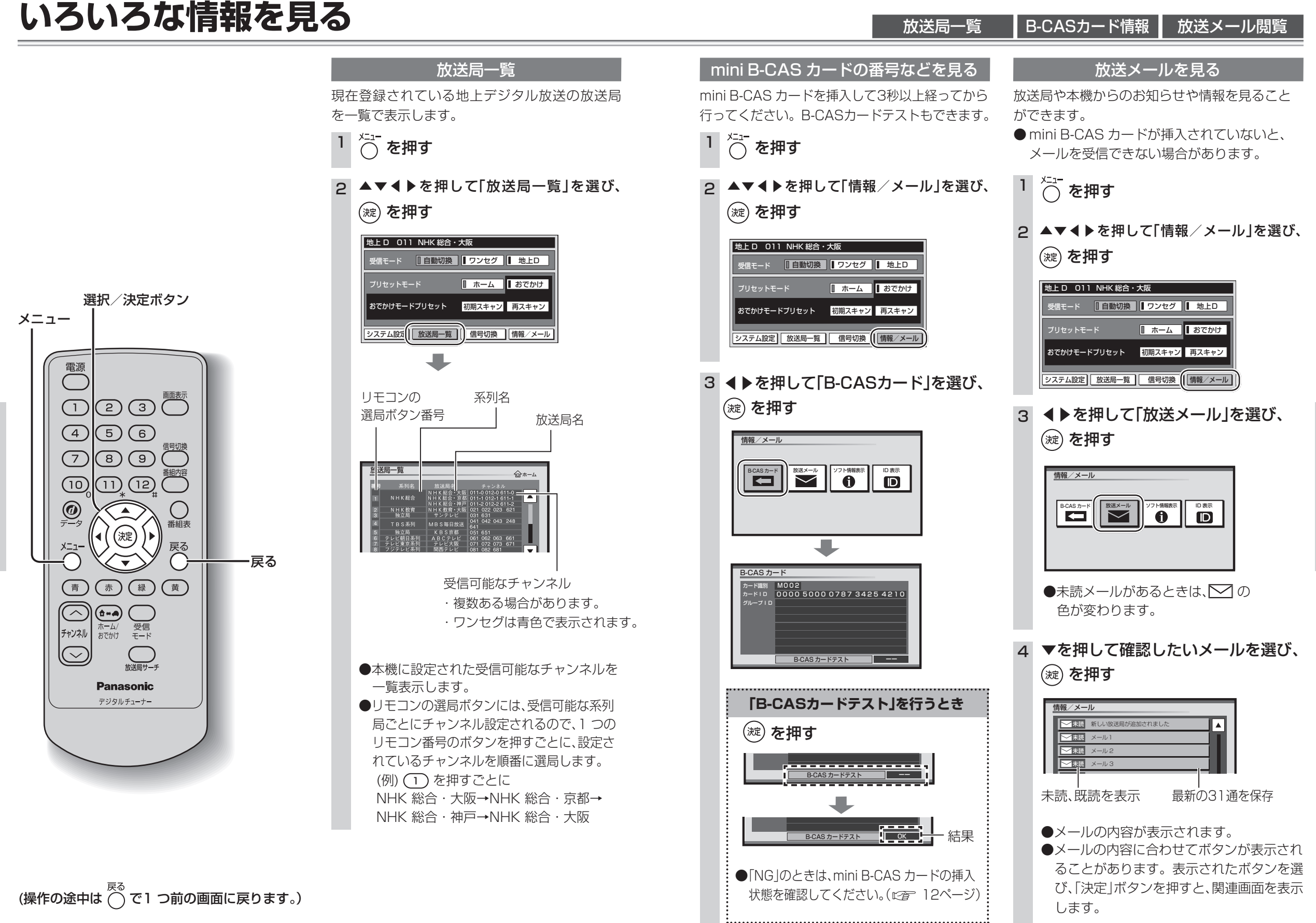

見

る

31

見

る

いろいろな情報を見る